### **BearBuy - Receiving Process**

Effective April 2014, the department process for receiving in BearBuy and backup collection is changing. The end user is required to complete receiving process in BearBuy. Per UCOP policy, it is mandatory to retain records for six years. **The original packing slips must be sent to the appropriate reconciler.** For more details, please refer to the link to the University of California Records Retention Schedule: <a href="http://recordsretention.ucop.edu/">http://recordsretention.ucop.edu/</a>

Friendly tips:

- Please complete the BearBuy receiving process daily, upon receipt of the order.
- When possible, ask lab shoppers to assist with the receiving process
- Alternative instructions can be accessed here: https://supplychain.ucsf.edu/sites/supplychain.ucsf.edu/files/wysiwyg/BearBuy\_Receiving\_Quick\_Reference.pdf

When reconciling, we look at the PO first to see if the information in the **red box** is completed (see below). When all items are received each line should confirm that the item was **"Fully Received"**. In order for that message to appear in the box, you **"Create a Quantity Receipt"** or **"Create a Cost Receipt"**, under the receipt tab. *You can only create a Quantity/Cost Receipt if the PO is still open*. If the **PO is closed attach a comment** with the packing slip (if available) to the PO or Requisition (see instructions below).

### **<u>Creating a Quantity Receipt in BearBuy:</u>**

#### 1. Click on "Receipts" tab at the top

| Crde                | rs & Documents  | Document Sear | ch Search [ | Documents v | > Status - | - PO B000 | 669389       |                           |                    |                                                                                                    |                          |                   |                                         |                   |                   | 🔁 Log           | out |
|---------------------|-----------------|---------------|-------------|-------------|------------|-----------|--------------|---------------------------|--------------------|----------------------------------------------------------------------------------------------------|--------------------------|-------------------|-----------------------------------------|-------------------|-------------------|-----------------|-----|
| PO/Ref<br>Supplie   | erence No.<br>r |               |             |             |            |           |              |                           |                    |                                                                                                    |                          | Availa            | ble Action                              | Add Comr          | nent              | ¢               | Go  |
| Statu               | Purchase Order  | Revisions P   | O Approvals | Shipment    | Receipts   | 1 ivoices | Comments /   | Attach                    | ments History      |                                                                                                    |                          |                   |                                         |                   |                   | _               |     |
|                     |                 |               |             |             |            | _         |              |                           |                    |                                                                                                    |                          |                   |                                         |                   |                   |                 | ?   |
| Gene                | ral Information | 1             |             |             |            |           |              | ?                         | Document Stat      | us                                                                                                    |                          |                   |                                         |                   |                   |                 | ?   |
| PO/Re               | ference No.     |               |             |             |            |           |              |                           | PO Settlement Sta  | itus                                                                                                    | Open                     |                   |                                         |                   |                   |                 |     |
| Revision No.        |                 |               |             |             |            |           |              | Workflow V Com<br>(6/10/2 |                    |                                                                                                    | npleted<br>2015 3:56 PM) |                   |                                         |                   |                   |                 |     |
| Purchase Order Date |                 |               |             |             |            |           |              | Distribution              |                    | The system distributed the purchase order using the method(s) indicated below the last time it was distributed: |                          |                   |                                         |                   | vie               | :w              |     |
| Total               |                 |               |             |             |            |           |              |                           |                    |                                                                                                    | cXML (Flect              | tronic Integratio | n was uistri                            | ibuteu.           |                   |                 |     |
| Owner               | Name            |               |             |             |            |           |              |                           | Distribution Date/ | Time                                                                                                    | 6/10/2015 3              | 3:56 PM           | ,,,,,,,,,,,,,,,,,,,,,,,,,,,,,,,,,,,,,,, |                   |                   |                 |     |
| Owner               | Phone           |               |             |             |            |           |              |                           | Supplier Set       |                                                                                                    | Sent To Supplier         |                   |                                         |                   |                   | vi              | ew  |
| Owner               | Email           |               |             |             |            |           |              |                           | Supplier           |                                                                                                    | bene to bup              | -prici            |                                         |                   |                   |                 |     |
| Requis              | ition Number    |               |             |             |            |           |              |                           |                    |                                                                                                    |                          |                   |                                         |                   |                   |                 |     |
| Line                | Item Status     |               |             |             |            |           |              |                           |                    |                                                                                                    |                          |                   |                                         |                   |                   |                 | ?   |
|                     | Product Descri  | ption         |             |             |            |           | Catalog No   |                           | Size / Packaging   | Unit Price                                                                                                    | Quantity                 | Ext. Price        | Suppler                                 | Receiving         | nvoicing          | Matchi          | ng  |
| 1,                  | HP LI PRO 400 M | 451 YELLOW    | more inf    | fo          |            | s         | 51545-12A    |                           | EA                 | 88.26                                                                                                    | 1 EA                     | 88.26 USD         | Sent o<br>Suppler                       | Fully<br>Received | Fully<br>Invoiced | Fully<br>Matche | d   |
| 2 ,                 | QUANTUM AA 20,  | /PK 🔶 mor     | e info      |             |            | L         | 9QU1500B202  | 210                       | PK                 | 16.91                                                                                                    | 2 PK                     | 33.82 USD         | Sent o<br>Suppler                       | none              | Fully<br>Invoiced | Fully<br>Matche | d   |
| 3,                  | CERAMIC MINI-T  | OWER HEATE    | R 🔶 more    | info        |            | N         | 15BCH9212R-N | U                         | EA                 | 64.05                                                                                                    | 1 EA                     | 64.05 USD         | Sent o<br>Suppler                       | none              | Fully<br>Invoiced | Fully<br>Matche | d   |
|                     |                 |               |             |             |            |           |              |                           |                    |                                                                                                    |                          | Total             |                                         |                   | 186               |                 |     |

# 2. To the right, there is a drop down menu labeled "Available Actions." Click, "Create Quantity Receipt."

| Orders & Docum               | nents Document Search Search                                                      | h Documents 🗢 🔷 R | eceipts - PO B000669389                    |                                      |                         |                                          |                         |                                 | 🗂 Log                         |  |  |
|------------------------------|-----------------------------------------------------------------------------------|-------------------|--------------------------------------------|--------------------------------------|-------------------------|------------------------------------------|-------------------------|---------------------------------|-------------------------------|--|--|
| O/Reference No.<br>upplier   | h.                                                                                |                   |                                            |                                      |                         |                                          | Available Act or        | Add Commen<br>Add Notes to      | t<br>History                  |  |  |
| Status Purchase              | e Order Revisions PO Approval                                                     | s Shipments Reco  | Peipts Invoices Comments                   | Attachments Histo                    | bry                     |                                          |                         | Create Cost H<br>Print Fax Vers | ion                           |  |  |
| Receipts                     |                                                                                   |                   |                                            |                                      |                         |                                          | _                       |                                 | _                             |  |  |
|                              | Receipt No.                                                                       | Re                | ceipt Date                                 | Re                                   | ceipt Type              |                                          | Received by             |                                 |                               |  |  |
|                              | 10060246 🖹                                                                        | 6                 | /17/2015                                   |                                      | Quantity                | POWERS, DESIREE                          |                         |                                 |                               |  |  |
|                              |                                                                                   |                   |                                            |                                      |                         |                                          |                         |                                 |                               |  |  |
| Receipt Line                 | Details                                                                           |                   |                                            |                                      |                         |                                          |                         |                                 |                               |  |  |
| Receipt Line<br>No           | Details Product                                                                   | Name              | Catalog No.                                | Unit Price                           | Qty/UOM                 | Extended Price                           | Qty / Cost<br>(In)      | Qty / Cost<br>(Out)             | Status                        |  |  |
| Receipt Line<br>No           | Product                                                                           | Name              | Catalog No.<br>S1545-12A                   | Unit Price<br>88.26 USD              | Qty/UOM                 | Extended Price<br>88.26 USD              | Qty / Cost<br>(In)<br>1 | Qty / Cost<br>(Out)             | Status<br>Net Receive         |  |  |
| Receipt Line<br>No<br>1<br>2 | Product                ⊕ HP LJ PRO 400 M451 YE                 ⊕ QUANTUM AA 20/PK | Name              | Catalog No.<br>S1545-12A<br>L9QU1500B20Z10 | Unit Price<br>88.26 USD<br>16.91 USD | Qty/UOM<br>1 EA<br>2 PK | Extended Price<br>88.26 USD<br>33.82 USD | Qty / Cost<br>(In)<br>1 | Qty / Cost<br>(Out)             | Status<br>Net Receive<br>Open |  |  |

3. Fill in the appropriate information: "Receipt Name", "Receipt Date", etc. To attach an electronic copy of a physical receipt, click "Attach/Link." Click, "Chose File" to browse for the correct file and then click "Attach Document". (NOTE: you can still create a quantity receipt even if you do not have a physical packing slip, etc. The quantity receipt is just an easier way to confirm that you have received your items without leaving a comment after the PO is closed. In order to keep up with your received orders, please create a quantity receipt as soon as you receive the orders)

| Summary Cor    | mments (0) | Histor  | Y                                          |                |                                                               |                                                                                                    |             |                           |                |                     |          |  |
|----------------|------------|---------|--------------------------------------------|----------------|---------------------------------------------------------------|----------------------------------------------------------------------------------------------------|-------------|---------------------------|----------------|---------------------|----------|--|
|                |            |         |                                            |                |                                                               |                                                                                                    |             |                           |                |                     | ?        |  |
| 🗆 Header Ir    | nformatio  | n       |                                            |                |                                                               |                                                                                                    |             |                           |                |                     | ?        |  |
| Receipt Nan    | me :       | 2015-06 | 5-17 SF847834 02                           | Receipt Creat  | e Date 6/17                                                   | /2015 9:59:00 AM                                                                                        |             | Sour                      | rce: Manual    |                     |          |  |
| Rec            | ceipt No   |         | Receipt Date                               | Packing        | Slip No.                                                      | s                                                                                                    | upplier Nam | e                         |                | Received b          | Y        |  |
| To Be Assigned |            |         | 6/17/2015<br>mm/dd/yyyy<br>RECEIPT ADDRESS |                |                                                               | OFFICEN                                                                                                 | AX INCORP   | ORATED<br>DELIVE          | RY             | DESIREE POWERS      |          |  |
| Location       |            |         |                                            |                | Carrie     Trac     Flex     Flex     Atta     Note     (1,0) | r<br>king No.<br>ble Text Field<br>ble Text Field 2<br>ble Drop Down<br>chments<br>is<br>D0 Chars. Max) | C           | Other<br>:<br>Attach/Link | ]              | •                   |          |  |
| Receipt Line   | es         |         |                                            |                |                                                               |                                                                                                    |             |                           |                |                     | ?        |  |
| Line Details   |            |         |                                            |                |                                                               |                                                                                                    |             |                           |                |                     |          |  |
|                |            |         |                                            |                |                                                               |                                                                                                    |             |                           |                |                     | ?        |  |
| Show Receipt D | Details    |         |                                            |                |                                                               |                                                                                                    |             | For Se                    | elected Lines: | Remove Selected Ite | ms 🛊 Go  |  |
| PO No.         | PO Li      | ne No.  | Product Name                               | Catalog No.    | Qty/UOM ordered                                               | <b>Previous Receipts</b>                                                                                | Quantity    | Add to<br>Inventory       | Line Status    | s Actions           |          |  |
|                | <b>a</b> : | 2       | QUANTUM AA 20/PK 🔂                         | L9QU1500B20Z10 | 2 PK                                                          |                                                                                                    | 2           |                           | Received       | Remove Line         |          |  |
|                |            |         |                                            |                |                                                               |                                                                                                    |             |                           |                | Receive & Return    | 1        |  |
|                | <b>a</b> : | 3       | CERAMIC MINI-TOWER HEATER 🕀                | M5BCH9212R-NU  | 1 EA                                                          |                                                                                                    | 1           |                           | Received       | Remove Line         |          |  |
|                |            |         |                                            |                |                                                               |                                                                                                    |             |                           |                | Receive & Return    |          |  |
|                |            |         |                                            |                |                                                               |                                                                                                    |             |                           | Delete /       | Add PO Save Update  | Complete |  |

4. When you are done with filling out the necessary information, click "Complete" and the receipt will attach to the PO. To check if the receipt process was completed, click the "Status" tab on the PO; all lines under the Receiving column will indicate that the items are "Fully Received" (in the red box above).

# **<u>Creating a Cost Receipt in BearBuy:</u>**

- This entails a similar process to creating a quantity receipt, except this is used for service orders, where you do not have a quantity but an amount given on a packing slip. (ex: Labor/Project Management Pivot Interiors)
- 1. As in directions above, click the "Receipts" tab. To the right of the screen, there is a drop down menu labeled "Available Actions." Click, "Create Cost Receipt"

| PO/Reference No.<br>Supplier                      | PIVOT INTERI     | ORS INC      |           |          |          |                   |                                          |           | Available Act                                                                    | tions Add Comment                                                   | \$ Go |
|---------------------------------------------------|------------------|--------------|-----------|----------|----------|-------------------|------------------------------------------|-----------|----------------------------------------------------------------------------------|---------------------------------------------------------------------|-------|
| Status Purchase 0                                 | Order Revisions  | PO Approvals | Shipments | Receipts | Invoices | Comments (2)      | Attachments (4)                          | History   |                                                                                  |                                                                     | 🚔 ?   |
| General Inform                                    | ation            |              |           |          |          |                   | ? Document                               | Status    |                                                                                  |                                                                     | ?     |
| PO/Reference No.<br>Revision No.<br>Supplier Name |                  |              |           |          |          |                   | PO Settlemen<br>Workflow<br>Distribution | t Status  | Open<br>✓ Completed<br>(6/9/2015 2:18 PM)<br>The system distributed the purchase | order using the method(s)                                           | view  |
| PO/Reference No.                                  |                  |              |           |          |          |                   |                                          |           | Available A                                                                      | tion: ✓ Add Comment                                                 | Go    |
| Supplier                                          | PIVOT INTERI     | ORS INC      |           |          |          |                   |                                          |           |                                                                                  | Add Notes to History                                                |       |
| Status Purchase O                                 | rder Revisions F | PO Approvals | Shipments | Receipts | Invoices | Comments (2)      | Attachments (4                           | ) History |                                                                                  | Create Ouantity Receipt<br>Create Cost Receipt<br>Print Fax Version | ?     |
|                                                   |                  |              |           |          | (        | 획 1 draft receipt | s exist for this PC                      | ) view    |                                                                                  |                                                                     |       |
|                                                   |                  |              |           |          |          | There are no      | receipts for this F                      | 90.       |                                                                                  |                                                                     |       |
|                                                   |                  |              |           |          |          |                   |                                          |           | Total                                                                            | 48,039.5                                                            | 1 USD |

2. Fill in the appropriate information: "Receipt Name", "Receipt Date", etc. To attach an electronic copy of a physical packing slip, click "Attach/Link." Click, "Chose File" to browse for the correct file and then click "Attach Document".

| Header In      | nformat     | tion         |                 |                      |              |                   |              |              |                 |          |               |                   |                |                    | 7        |
|----------------|-------------|--------------|-----------------|----------------------|--------------|-------------------|--------------|--------------|-----------------|----------|---------------|-------------------|----------------|--------------------|----------|
| Receipt Nan    | ne          | 2015-06-2    | 2 SF847834      | 02                   | 1            | Receipt Cro       | eate Date    |              | 6/22/2015 9:5   | i4:19 AM |               | s                 | ource:         | Manual             |          |
| Re             | ceipt N     | 0            |                 | Receipt D            | ate          | P                 | Packing Slip | No.          |                 | s        | upplier Name  |                   |                | Received by        |          |
| To Be Assigned |             |              | 6/              | 22/2015<br>m/dd/yyyy |              |                   |              |              | PI              |          | T INTERIORS I | NC                | DESIREE POWERS |                    |          |
|                |             |              | RECEIPT ADDRESS |                      |              |                   |              |              |                 |          | 0             | DELIVERY          |                |                    |          |
| Location       |             |              |                 |                      |              |                   | ٥            |              | Carrier         |          | Oth           | er                |                | •                  |          |
|                |             |              |                 |                      |              |                   |              |              | Tracking No.    |          |               |                   | ]              |                    |          |
|                |             |              |                 |                      |              |                   |              |              | Flexible Text F | Field    |               |                   | ]              |                    |          |
|                |             |              |                 |                      |              |                   |              |              | Flexible Text F | Field 2  |               |                   | ]              |                    |          |
|                |             |              |                 |                      |              |                   |              |              | Flexible Drop   | Down     | •             |                   |                |                    |          |
|                |             |              |                 |                      |              |                   |              |              | Attachments     |          | Atta          | ch/Link           |                |                    |          |
|                |             |              |                 |                      |              |                   |              |              | Notes           |          |               |                   |                |                    |          |
|                |             |              |                 |                      |              |                   |              |              | (1,000 Chars.   | Max)     |               |                   |                |                    |          |
| Deceint Line   |             |              |                 |                      |              |                   |              |              |                 |          |               |                   |                |                    |          |
| Receipt Line   |             |              |                 |                      |              |                   |              |              |                 |          |               |                   |                |                    |          |
| Line Details   |             |              |                 |                      |              |                   |              |              |                 |          |               |                   |                |                    | 2        |
| Show Receipt D | Details     |              |                 |                      |              |                   |              |              |                 |          |               | For Selected Line | es: Re         | move Selected Iter | ns 🛊 Go  |
|                | PO          |              |                 |                      |              |                   | 6-           |              | 01-10-11        |          |               |                   |                |                    |          |
| PO No.         | Line<br>No. |              |                 | Product              | Name         |                   | Ca           | talog<br>No. | Ordered         | Receipts | Cost          | Line Stat         | us             | Actions            |          |
|                | 1           |              |                 | ge furnitu           | re per atta  | ched quote and    |              |              | 43,765.51       |          | 43,765.51     | Cost Receive      | ed 🗘           | Remove Line        |          |
|                |             | furniture ap | proval. Sole    | source jus           | tification a | ttached.          |              |              |                 |          |               |                   |                | Receive/Cancel     |          |
|                | 2           | For technica | al ancillary sp | ecs and Pr           | oject Mana   | agement           |              |              | 799.00          |          | 799.00        | Cost Receive      | ed 🗘           | Remove Line        |          |
|                |             |              |                 |                      |              |                   |              |              |                 |          |               |                   |                | Receive/Cancel     |          |
|                | 3           | For service  | west labor, r   | eceive, del          | liver & inst | all product in tv | NO           |              | 3,475.00        |          | 3,475.00      | Cost Receive      | ed 🗘           | Remove Line        |          |
|                |             | phases.      |                 |                      |              |                   |              |              |                 |          |               |                   |                | Receive/Cancel     |          |
|                |             |              |                 |                      |              |                   |              |              |                 |          |               |                   |                |                    | _        |
|                |             |              |                 |                      |              |                   |              |              |                 |          |               | Delete            | Add            | PO Save Updates    | Complete |
|                |             |              |                 |                      |              |                   |              |              |                 |          |               |                   |                |                    |          |

3. Click "Complete" when all information is properly entered.

# **Creating a Receipt when the PO is CLOSED:**

- In the event that you have not created a quantity receipt or cost receipt while the PO is still open, you can create insert a comment in the PO (with packing slip, if available) confirming that all items on the order were received.
- 1. When PO is closed, click "Comment" tab.

| O/Referen  | nce No.     |                | COPPOPAT     | losed)    |          |                                                                                                    |             |                       |             |                           | A                                          | ailable Ac          | tions Add C               | Comment           | • Go             |
|------------|-------------|----------------|--------------|-----------|----------|----------------------------------------------------------------------------------------------------|-------------|-----------------------|-------------|---------------------------|--------------------------------------------|---------------------|---------------------------|-------------------|------------------|
| Status     |             | OFFICEMAX IN   | CORPORATI    |           |          | The second second second second second second second second second second second second second second second se |             | and the second second |             |                           |                                            |                     |                           |                   |                  |
| status p   | urchase Ord | ler Revisions  | PO Approvals | Shipments | Receipts | Invoices Co                                                                                                    | omments (2) | Attachments (1)       | History     |                           |                                            |                     |                           |                   |                  |
| General    | Informati   | ion            |              |           |          |                                                                                                    |             | ? Document St         | tatus       |                           |                                            |                     |                           |                   | 2                |
| PO/Refere  | ince No.    |                |              |           |          |                                                                                                    |             | PO Settlement         | Status      | Closed                    | -                                          |                     |                           |                   |                  |
| Revision N | No.         |                |              |           |          |                                                                                                    |             | Workflow              |             | Complete                  | ete                                        |                     |                           |                   |                  |
| Supplier N | Name        |                |              |           |          |                                                                                                    |             |                       |             |                           | 13 AM)                                     |                     |                           |                   |                  |
| Purchase   | Order Date  |                |              |           |          |                                                                                                    |             | Distribution          |             | The systen<br>indicated b | n distributed the p<br>pelow the last time | it was dist         | der using the<br>ributed: | method(s)         | view             |
| Total      |             |                |              |           |          |                                                                                                    |             |                       |             | CXML (EI                  | ectronic Integrat                          | ion)                |                           |                   |                  |
| Owner Na   | one         |                |              |           |          |                                                                                                    |             | Distribution Dat      | te/Time     | 11/3/201                  | 4 9:13 AM                                  |                     |                           |                   |                  |
| Owner Em   | nail        |                |              |           |          |                                                                                                    |             | Supplier              |             | Sent To S                 | upplier                                    |                     |                           |                   | view             |
| Requisitio | n Number    |                |              |           |          |                                                                                                    |             |                       |             |                           |                                            |                     |                           |                   |                  |
| Line Ite   | m Status    |                |              |           |          |                                                                                                    |             |                       |             |                           |                                            |                     |                           |                   | ?                |
| P          | roduct Des  | cription       |              |           |          | Cata                                                                                                    | log No      | Size / Packagin       | g Unit Pric | e Quantit                 | y Ext. Price                               | Supplier            | Receiving                 | Invoicing         | Matching         |
| 1          | VE ST       | ICKY BACK BK   | more infe    | D         |          | A191                                                                                                    | 137         | RO                    | 43.1        | 4 1 RO                    | 43.14 USD                                  | Sent To             | none                      | Fully             | Fully            |
| 2 2 20     | DUCH LAM L  | TP EMU 100 PK  | more ir      | 1fo       |          | 12520                                                                                                    | 040         | PK                    | 45.2        | 2 2 PK                    | 90.44 USD                                  | Supplier<br>Sent To | none                      | Fully             | Fully            |
|            |             |                |              |           |          |                                                                                                    |             |                       |             |                           |                                            | Supplier            |                           | Invoiced          | Matched          |
| 3 V PC     | DUCH LAM L  | TR 10MIL 50 PK | • more in    | 1fo       |          | L2520                                                                                                    | )42         | PK                    | 63.3        | 5 1 PK                    | 63.35 USD                                  | Sent To<br>Supplier | none                      | Fully             | Fully<br>Matched |
| 4 12       | 2PK TAPEW/  | BLACK SHE DIS  | PENSER 🔶     | more info |          | A881                                                                                                    | 0K12C30B    | EA                    | 23.0        | 4 2 EA                    | 46.08 USD                                  | Sent To             | none                      | Fully             | Fully            |
| 5 110      | P DRYLINE C | ORRECTION 5P   | K 🔴 more     | info      |          | A950                                                                                                    | 32315       | PK                    | 7.4         | 1 2 PK                    | 14.82 USD                                  | Sept To             | none                      | Fully             | Fully            |
|            | DITIENTE O  |                |              |           |          | 11000                                                                                                    |             |                       |             |                           | 1102 000                                   | Supplier            |                           | Invoiced          | Matched          |
| 6 🗸 A5     | SPEN 30 204 | # 8.5X11 CS 🔶  | more info    |           |          | P1054                                                                                                    | 4901-CTN    | СТ                    | 33.9        | 4 4 CT                    | 135.76 USD                                 | Sent To             | none                      | Fully             | Fully            |
| 7 🗸 A0     | DVIL REFILL | 2/PACK -       | nore info    |           |          | W315                                                                                                    | 000         | BX                    | 17.3        | 5 2 BX                    | 34.70 USD                                  | Sent To             | none                      | Fully             | Fully            |
| 8          | UR HOT 120  | 7 600/CT INSU  | A more i     | afa       |          | A7E0                                                                                                    | BNHC12WD    | CT                    | 149.3       | 3 3 67                    | 208 46 USD                                 | Supplier            | 0000                      | Invoiced          | Matched          |
| 0          | OF HOT 120  | 2 000/01 11301 | morei        |           |          | AZEP                                                                                                    | SIGHCIZWD   | C.                    | 149.2       | 5 201                     | 290.40 030                                 | Supplier            | none                      | Invoiced          | Matched          |
| 9 🗸 SI     | UPERWARE F  | PLATES 4/125 € | more info    |           |          | A75X                                                                                                    | 11PLPATH    | СТ                    | 92.7        | 4 1 CT                    | 92.74 USD                                  | Sent To<br>Supplier | none                      | Fully<br>Invoiced | Fully<br>Matched |
|            |             |                |              |           |          |                                                                                                    |             |                       |             |                           | Total                                      |                     |                           | 819               | 49 USD           |

2. To the right, under the "Available Actions" drop down menu, click "Add Comment"

| D/Reference No. L                                                                                                    | Available Act on Add Comment<br>Add Notes to History<br>Print Fax Version |  |  |  |  |  |  |  |  |  |
|----------------------------------------------------------------------------------------------------|---------------------------------------------------------------------------|--|--|--|--|--|--|--|--|--|
| status Purchase Order, Revisions, PO Approvais, Simplifientis, Receipts, Invoices, Comments (2), Attachments (2), Instory | 🖨 ?                                                                       |  |  |  |  |  |  |  |  |  |
| Add Comment                                                                                                    |                                                                           |  |  |  |  |  |  |  |  |  |
| Show comments for Purchase Order 🗧                                                                                        |                                                                           |  |  |  |  |  |  |  |  |  |
| Records found: 2                                                                                                    | ?                                                                         |  |  |  |  |  |  |  |  |  |
| [Reply To] [New Comment]<br>Applies To: Purchase Order -                                                                  |                                                                           |  |  |  |  |  |  |  |  |  |
| PO #has been received. Please see attached copy of delivery receipt.                                                      |                                                                           |  |  |  |  |  |  |  |  |  |
| Attachment Added: OfficeMax 301k)                                                                                         |                                                                           |  |  |  |  |  |  |  |  |  |

3. A pop up will appear, attach a "File" with the packing slip and a brief note indicating that you have received all items.

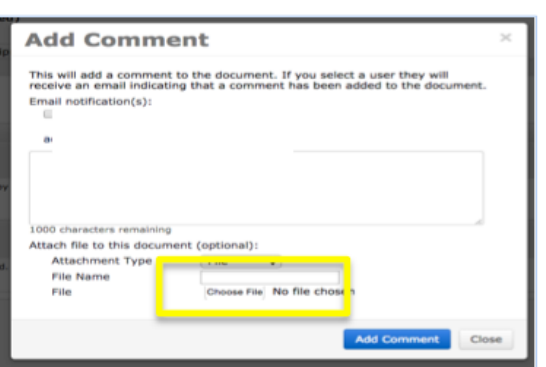

4. Once you have clicked, "Add Comment" your comment will appear in the comment section:

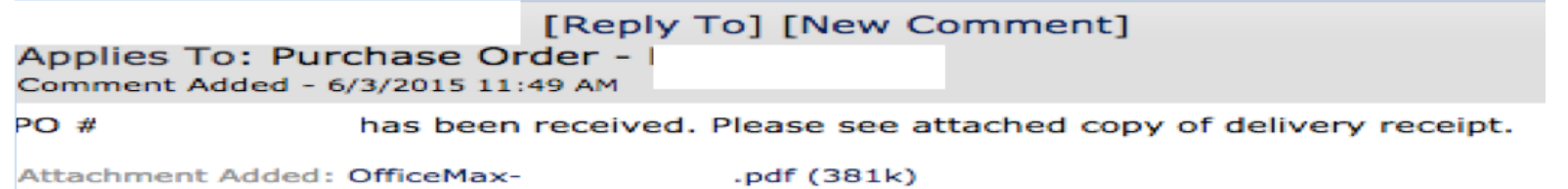